## Remove a Purchase from an Asset

1. Click the Assets Quick Link to open it

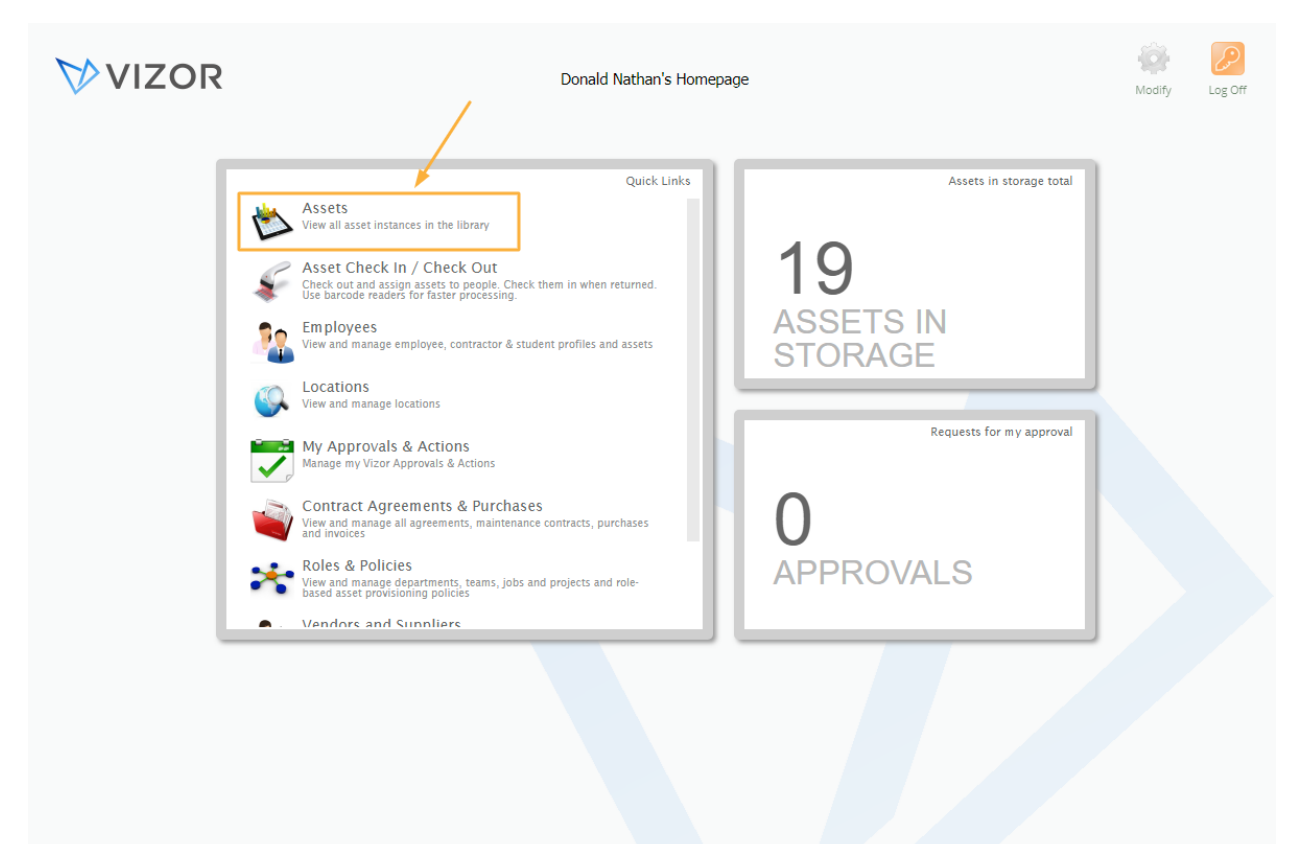

- 2. Find the asset you want to remove a purchase from by either using the queries in the top left corner of the page, searching for it in the top right corner of the page or scrolling to the asset. For more details, see Advanced search article
- 3. Double-Click the desired asset to open it

|          | Assets           |              |                  |          |                           |                                      | $\bigtriangledown$ | VIZ        | OR         |             |          | Reports                  | Pas | asword 8 | 0p | itions Homepage Log O |
|----------|------------------|--------------|------------------|----------|---------------------------|--------------------------------------|--------------------|------------|------------|-------------|----------|--------------------------|-----|----------|----|-----------------------|
| -        | Asse             | ets          | Ŕ                | ) 🗘 🕹    | s                         | earch for an /                       | Asset              |            |            |             |          |                          |     |          |    |                       |
| (Star    | rt) > Computer : | > Desktop    | ) >              |          |                           |                                      |                    |            |            |             |          |                          |     |          |    |                       |
|          | Name             | Asset<br>Tag | Serial<br>Number | Status   | Allocated<br>to<br>Person | Allocated<br>to Device /<br>Computer | Location           | Unit/Divis | Departm    | Project     | Containe | Last<br>Assigned<br>Date |     |          |    | Add Assets            |
| Ģ        | ACCT-COMP-002    | ACME-A18     | S4NL125          | Assigned | Martin We                 |                                      | USA \ New          | Finance    | General Ac | Project IS( |          | 1/16/2019                | 2   |          | •  |                       |
| Ģ        | CUST-DEMO-001    |              | S4NB115          | Assigned | <none></none>             |                                      | Belgium \          |            |            |             |          | 11/25/201                | 2   |          |    | Mass Update           |
|          | CUST-DEMO-003    |              | S4NL117          | Assigned | Rose Arrin                |                                      | USA \ New          |            |            |             |          | 5/11/2018                | 1   |          |    |                       |
| Ţ        | DEV-COMP-00      | ACME-28      | S4NL111          | Assigned | Sarah Sm                  |                                      | USA \ Ne           |            |            |             |          | 5/11/20:                 |     | •        |    | Reassign/Relocate     |
| Ļ        | DEV-COMP-003     |              | S4KT113          | Assigned | John Davis                |                                      | USA \ New          |            |            |             |          | 5/11/2018                |     |          | 1  |                       |
|          | HR-COMP-002      |              | R95W127          | Assigned | Jane Rose                 |                                      | USA \ New          |            |            |             |          | 3/15/2018                | 1   |          |    | Scrap                 |
| <b>P</b> | QA-COMP-002      |              | VMware-4         | Assigned | Donald Na                 |                                      | USA \ New          |            |            |             |          | 5/11/2018                | 1   |          |    | Scrap                 |
|          | QA-COMP-004      |              | S4NL129          | Assigned | Chris Hubb                |                                      | USA \ New          |            |            |             |          | 5/11/2018                | 1   |          |    |                       |
|          | SALES-COMP-00    |              | S4NL119          | Assigned | <none></none>             |                                      | USA \ New          |            |            |             |          | 1/8/2019                 | 1   |          |    | Mark Lost             |
|          | SALES-COMP-00    |              | S4NL121          | Assigned | Daniel Am                 |                                      | USA \ New          |            |            |             |          | 11/25/201                | 1   |          |    |                       |
|          | SUPPORT-COMP     |              | QhZsi8rv6        | Assigned | <none></none>             |                                      | USA \ New          |            |            |             |          | 5/12/2018                | 2   |          |    | Request Status        |
| Ó        | SUPPORT-COMP     |              | 92fuxjees>       | Assigned | <none></none>             |                                      | USA \ New          |            |            |             |          | 5/12/2018                |     |          |    |                       |
| Ď        | SUPPORT-COMP     |              | 3qyTQzBS         | Assigned | <none></none>             |                                      | USA \ New          |            |            |             |          | 5/12/2018                | 1   |          |    |                       |
| P        | SUPPORT-COMP     |              | sgjcnsugAj       | Assigned | <none></none>             |                                      | USA \ New          |            |            |             |          | 5/12/2018                | 2   |          |    | Manage                |
| ř        | SUPPORT-COMP     |              | 72F9nzdzE        | Assigned | <none></none>             |                                      | USA \ New          |            |            |             |          | 5/12/2018                | 1   |          |    | Asset Types           |
| P        | SUPPORT-COMP     |              | x7fbjxatxy       | Assigned | <none></none>             |                                      | USA \ New          |            |            |             |          | 5/12/2018                | 2   |          |    |                       |
| Ř        | SUPPORT-COMP     |              | 9uDFfGSjb        | Assigned | <none></none>             |                                      | USA \ New          |            |            |             |          | 5/12/2018                |     |          |    | Employee Assets       |
| Ř        | SUPPORT-COMP     |              | dWcXWkEl         | Assigned | <none></none>             |                                      | USA \ New          |            |            |             |          | 5/12/2018                |     |          |    |                       |
| Ř        | SUPPORT-COMP     |              | n4G8xURS         | Assigned | <none></none>             |                                      | USA \ New          |            |            |             |          | 5/12/2018                |     |          |    |                       |
| Ř        | SUPPORT-COMP     |              | eKe58BhV         | Assigned | <none></none>             |                                      | USA \ New          |            |            |             |          | 5/12/2018                |     |          | •  |                       |
|          |                  |              |                  |          |                           | Page <b>1</b> of 1 (34               | matches)           | > >>       |            |             |          |                          |     |          |    |                       |

4. Click on the Purchases tab to show the basic information about the purchases linked to the asset

|                                            | Details    | Computer Details | Purchases | Allocatio | n Purchase Details | Source | Installations |          |  |
|--------------------------------------------|------------|------------------|-----------|-----------|--------------------|--------|---------------|----------|--|
|                                            |            |                  |           |           |                    |        |               |          |  |
| ame:                                       |            | DEV-COMP-001     |           |           | Status:            | А      | ssigned       | :        |  |
| anufacture                                 | er:        | LENOVO           |           | :         | Model:             | 7      | 638BV3        | :        |  |
| erial Numb                                 | ber:       | S4NL111          |           |           |                    |        |               |          |  |
| sset Tag:                                  |            | ACME-2829-2323   |           |           | Service Tag:       | L      | ENOVOS4NL111  |          |  |
| sset Expire                                | es?:       | No               |           | :         |                    |        |               |          |  |
| sinnenta.                                  |            |                  |           |           |                    |        |               | 4        |  |
|                                            |            |                  |           |           |                    |        |               |          |  |
|                                            |            |                  |           |           |                    |        |               |          |  |
| rack As:                                   |            |                  |           |           |                    |        |               | h        |  |
| rack As:                                   |            | 257              |           | Ŧ         |                    |        |               | ĥ        |  |
| rack As:<br>):                             | <b>5</b> - | 357              |           | Ŧ         |                    |        |               | 17       |  |
| rack As:<br>):<br>eturn Date               | 9:         | 357              |           | Y         |                    |        | 🔏 Attachments | //       |  |
| rack As:<br>):<br>eturn Date<br>sset Type: | a:<br>:    | 357<br>          |           | •<br>     | Reference ID:      |        | Attachments   | <i>"</i> |  |
| rack As:<br>):<br>eturn Date<br>sset Type: | a:<br>:    | 357<br>Desktop   |           | •         | Reference ID:      |        | Attachments   |          |  |
| rack As:<br>e:<br>eturn Date<br>sset Type: | a:<br>:    | 357<br>Desktop   |           | •         | Reference ID:      |        | Attachments   |          |  |
| rack As:<br>):<br>eturn Date<br>sset Type: | 2:         | 357<br>Desktop   |           | •<br>:    | Reference ID:      |        | Attachments   |          |  |
| rack As:<br>):<br>eturn Date<br>sset Type: | <b>9</b> . | 357              |           | •<br>     | Reference ID:      |        | Attachments   |          |  |
| rack As:<br>):<br>eturn Date<br>sset Type: | a:<br>:    | 357              |           | •<br>     | Reference ID:      |        | Attachments   |          |  |

| Contraction Decision | ails Computer Details | Purchases   | Allocation | Purchase Details | Source | Installations |                  |        |
|----------------------|-----------------------|-------------|------------|------------------|--------|---------------|------------------|--------|
|                      |                       | T di chuses | Anocation  | Turchuse becans  | bource | Instantions   |                  |        |
| urchases:            |                       |             |            |                  |        |               | -                |        |
| Start Date           | Туре                  |             | Quantity   | Cost             | То     |               | Status           | Add    |
|                      | Line Item             |             | 30         | \$ 6,750.00      |        |               | Active / Receive |        |
|                      |                       |             |            |                  |        |               |                  | Edit   |
|                      |                       |             |            |                  |        |               |                  |        |
|                      |                       |             |            |                  |        |               |                  | Demons |
|                      |                       |             |            |                  |        |               |                  | Remove |
|                      |                       |             |            |                  |        |               |                  |        |
|                      |                       |             |            |                  |        |               |                  |        |
|                      |                       |             |            |                  |        |               |                  |        |
|                      |                       |             |            |                  |        |               |                  |        |
|                      |                       |             |            |                  |        |               |                  |        |
|                      |                       |             |            |                  |        |               |                  |        |
|                      |                       |             |            |                  |        |               |                  |        |
|                      |                       |             |            |                  |        |               |                  |        |
|                      |                       |             |            |                  |        |               |                  |        |
|                      |                       |             |            |                  |        |               |                  |        |
|                      |                       |             |            |                  |        |               |                  |        |
|                      |                       |             |            |                  |        |               |                  |        |
|                      |                       |             |            |                  |        |               |                  |        |
|                      |                       |             |            |                  |        |               |                  |        |
|                      |                       |             |            |                  |        |               |                  |        |

## 5. Select a Purchase that you want to remove

## 6. Click on Remove

|            | Details | Comput | er Details | Purchases | Allocation | Purchase Details | Source | Installations                         | ;                |        |  |
|------------|---------|--------|------------|-----------|------------|------------------|--------|---------------------------------------|------------------|--------|--|
| Purchases: |         |        |            |           |            |                  |        |                                       |                  |        |  |
| Start Date |         |        | Туре       |           | Quantity   | Cost             | То     |                                       | Status           |        |  |
|            |         |        | Line Item  |           | 30         | \$ 6,750.00      |        | · · · · · · · · · · · · · · · · · · · | Active / Receive | Add    |  |
|            |         |        |            |           |            |                  |        |                                       |                  | Edit   |  |
|            |         |        |            |           |            |                  |        |                                       |                  |        |  |
|            |         |        |            |           |            |                  |        | -                                     |                  | Remove |  |
|            |         |        |            |           |            |                  |        |                                       |                  |        |  |
|            |         |        |            |           |            |                  |        |                                       |                  |        |  |
|            |         |        |            |           |            |                  |        |                                       |                  |        |  |
|            |         |        |            |           |            |                  |        |                                       |                  |        |  |
|            |         |        |            |           |            |                  |        |                                       |                  |        |  |
|            |         |        |            |           |            |                  |        |                                       |                  |        |  |
|            |         |        |            |           |            |                  |        |                                       |                  |        |  |
|            |         |        |            |           |            |                  |        |                                       |                  |        |  |
|            |         |        |            |           |            |                  |        |                                       |                  |        |  |

- 7. Confirm the removal of the purchase in the alert message
- 8. Click OK to save and close the changes to the asset

|            |      | Purchases Allocation | Purchase Details Sou | ce Installations |        |
|------------|------|----------------------|----------------------|------------------|--------|
| urchases:  |      |                      |                      |                  |        |
| Start Date | Туре | Quantity             | Cost To              |                  | Status |
|            |      |                      |                      |                  | Adu    |
|            |      |                      |                      |                  | Edit   |
|            |      |                      |                      |                  |        |
|            |      |                      |                      |                  | Remove |
|            |      |                      |                      |                  |        |
|            |      |                      |                      |                  |        |
|            |      |                      |                      |                  |        |
|            |      |                      |                      |                  |        |
|            |      |                      |                      |                  |        |
|            |      |                      |                      |                  |        |
|            |      |                      |                      |                  |        |
|            |      |                      |                      |                  |        |
|            |      |                      |                      |                  |        |
|            |      |                      |                      | <b>`</b>         |        |